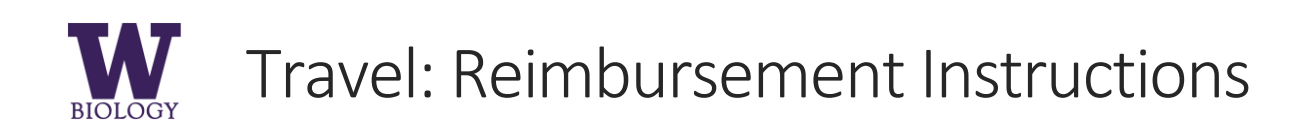

### How to get Reimbursed

After your travel is authorized and you have expenses:

Go to My Travel > Create a Travel Reimbursement Request Home » My travel

# My travel

Create a travel authorization request Create a travel reimbursement request

Select the TRIP LOCATION from the list of authorized trips.

| Trip |          |   |
|------|----------|---|
|      | - None - | • |

### Claiming per diem

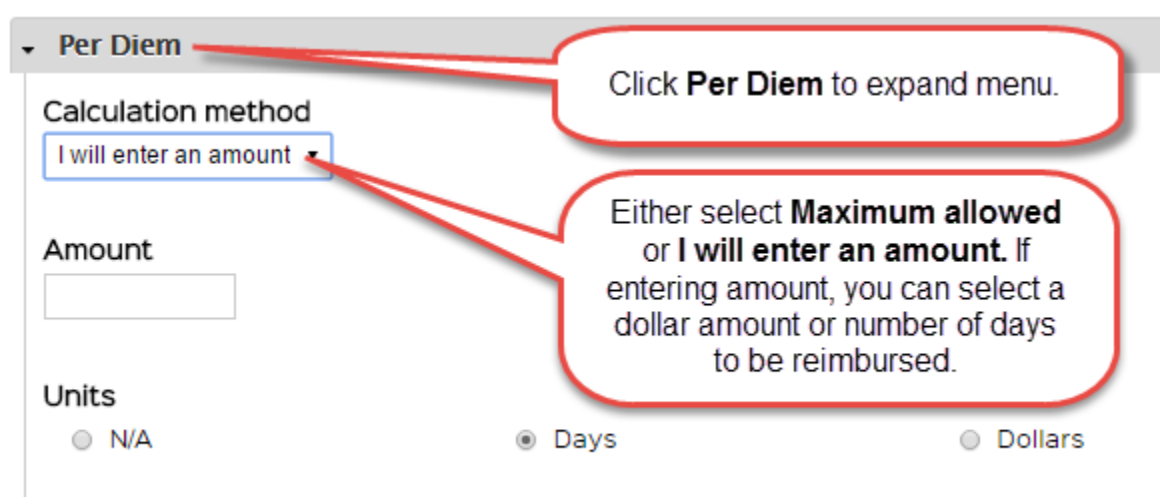

# Claiming other expenses

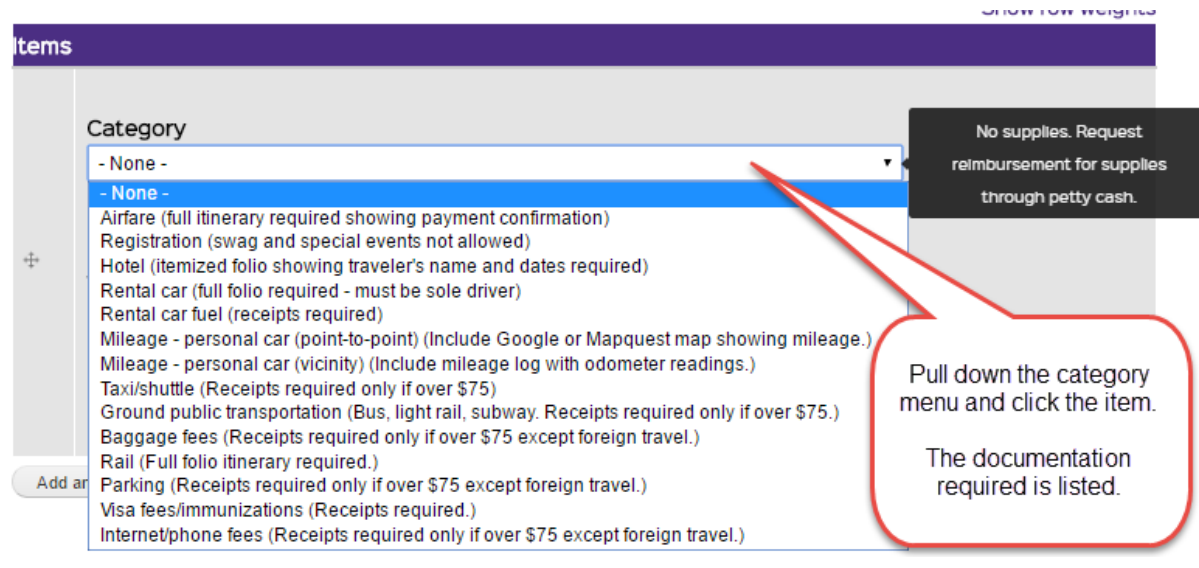

Show row weights ltems Category - None -٠ No supplies. Request reimbursement for supplies through petty cash. Enter amount. If foreign ÷÷ Amount currency, either estimate US\$ or note that it is foreign \$ currency under Additional Enter dollars and cents (e.g., 43.21) Information. Remove For more expenses, click add another item Add another item

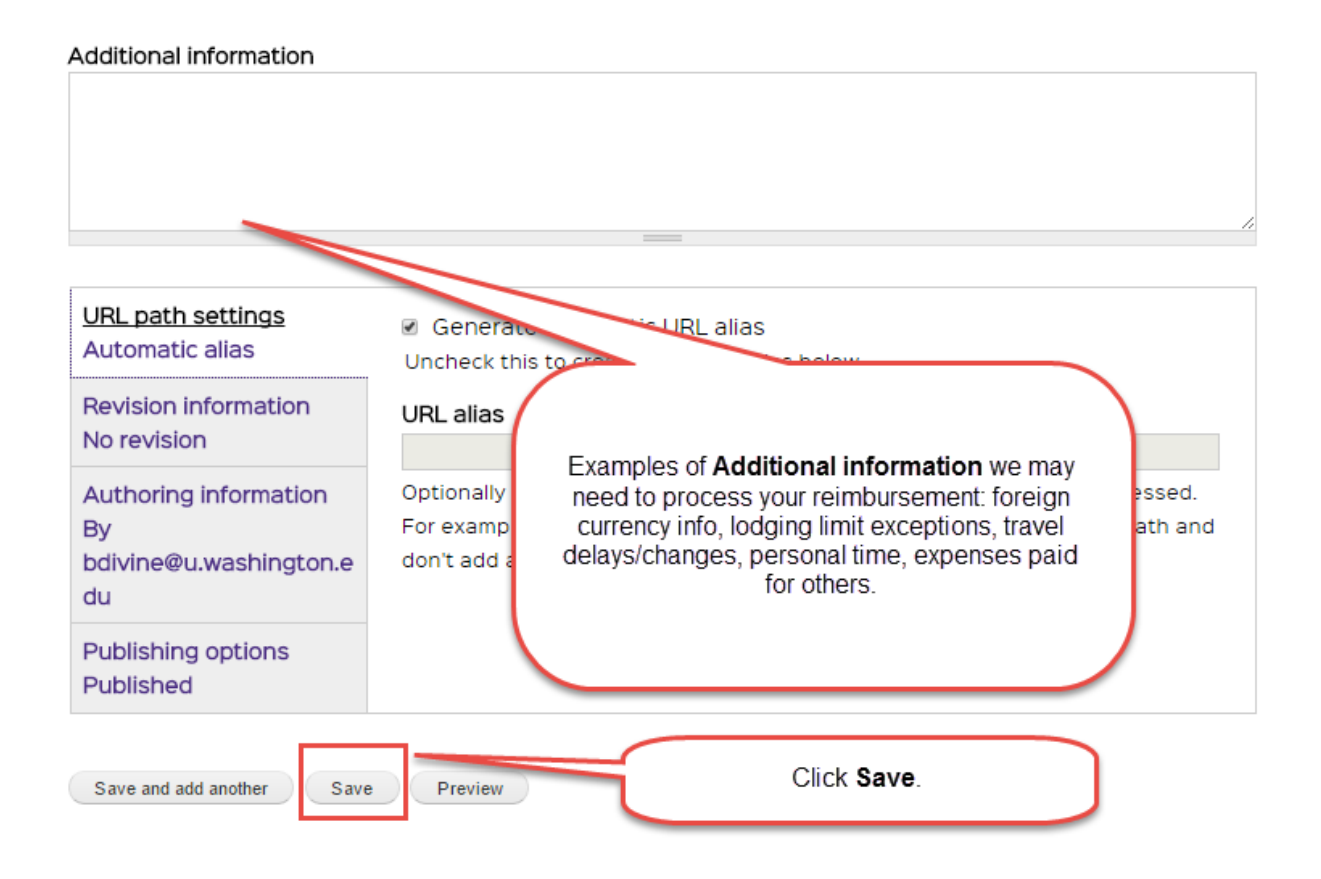

## Printing the reimbursement form

| Home » My travel                                                                                                    |                                                   |             |          |               |          |                   |      |       |  |  |  |
|----------------------------------------------------------------------------------------------------|---------------------------------------------------|-------------|----------|---------------|----------|-------------------|------|-------|--|--|--|
| My trave                                                                                                    | Travel. Click <b>Print</b> from the correct trip. |             |          |               |          |                   |      |       |  |  |  |
| Create a travel authorization request<br>Create a travel reimbursement request<br>Sign, attach receipts, and turn in to the KIN 106<br>front desk. |                                                   |             |          |               |          |                   |      |       |  |  |  |
| Post date                                                                                                    | Travel date                                       | Destination | Advisor  | Grad<br>Coord | Chair    | Budget<br>manager | Edit |       |  |  |  |
| 11/19/2014                                                                                                    |                                                   |             | Approved | Denied        | Denied   | Denied            | Edit | Print |  |  |  |
| 01/12/2015                                                                                                    |                                                   |             | Denied   | Denied        | Denied   | Denied            | Edit | Print |  |  |  |
| 04/08/2015                                                                                                    |                                                   |             | Denied   | Denied        | Denied   | Denied            | Edit | Print |  |  |  |
| 10/18/2016                                                                                                    | 10/25/2016 to<br>10/26/2016                       | Bellingham  | Approved |               | Approved | Approved          | Edit | Print |  |  |  |

*Tip: It is always a good idea to make copies/save scans of your receipts for your own records.* 

### What now?

We generally have a one-week turnaround on processing reimbursements.

After your reimbursement is processed, you will receive an automated email from Ariba Administrator(ariba\_apps@uw.edu) with "ACTION REQUIRED" in the subject line.

Ariba Administrator Inbox ACTION REQUIRED: ER456633 -

Open the "ACTION REQUIRED" email, click the link and approve the Expense Report via the green approve button—doing so correctly generates an additional email. (Sometimes you will need to click the link more than once to get the green approve button to show up.)

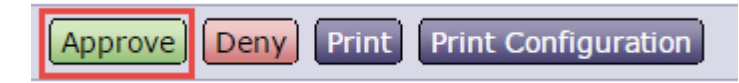

If your reimbursement is incorrect, click the Deny button and contact the preparer to correct.

Your reimbursement will be paid via direct deposit or check within a week. (If you are paid via direct deposit, you will be reimbursed the same way.)